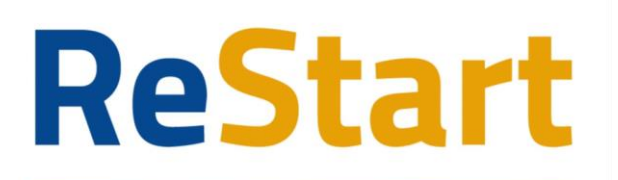

Finanzia la tua impresa

# Presentazione piattaforma ReStart

Gennaio 2025

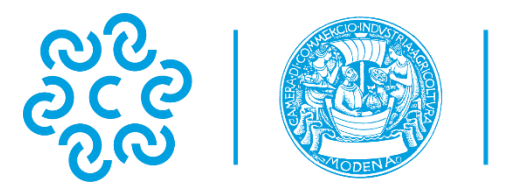

CAMERA DI COMMERCIO MODENA

### Requisiti per l'utilizzo della piattaforma

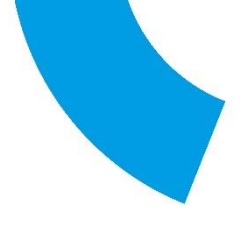

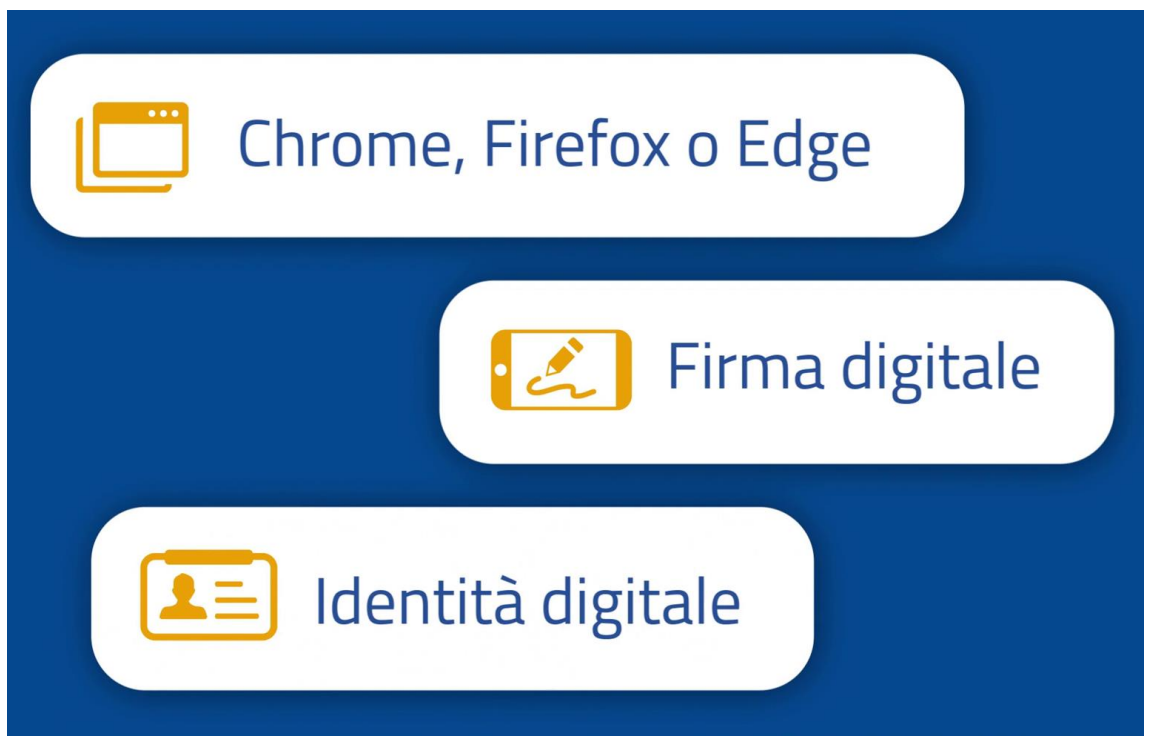

Browser aggiornato alle ultime versioni.

Firma digitale in corso di validità (SmartCard o USB).

Identità digitale: SPID di 2° livello, CNS, CIE.

### Requisiti per l'utilizzo della piattaforma

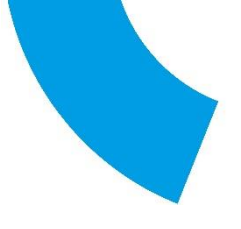

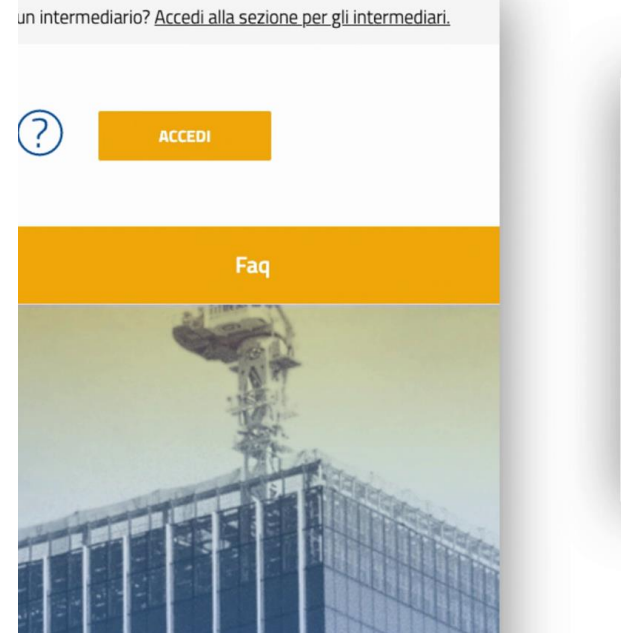

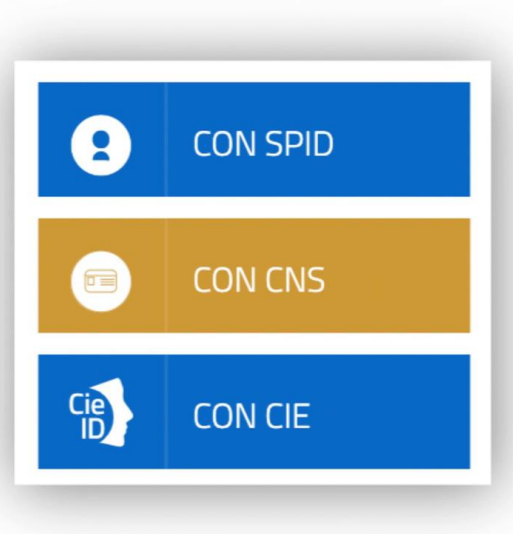

Browser aggiornato alle ultime versioni.

Firma digitale in corso di validità (SmartCard o USB).

Identità digitale: SPID di 2° livello, CNS, CIE.

#### Primo accesso

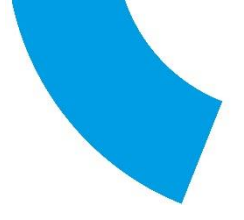

7.2 L'utenza potrà essere riabilitata a discrezione del Gestore della Piattaforma, in presenza di adeguate informazioni giustificative.

#### 8. Collegamenti ipertestuali

8.1 Nel caso in cui la Piattaforma contenga link a siti di terze parti e a risorse fornite da terze parti, il Gestore della Piattaforma precisa che i link sono inseriti semplicemente a scopo informativo e per comodità ell'Utente e non assume alcuna responsabilità relativamente ai rispettivi contenuti.

#### 9. Proprietà intellettuale

9.1 Tutti diritti di proprietà intellettuale (inclusi diritti d'autore, brevetti, marchi, marchi di servizio, marchi commerciali, disegni, sia registrati che non registrati, software, codici sorgenti ecc) relativi alla Piattaforma, il contenuto informativo a cui si ha accesso, tutti i database gestiti dalla Piattaforma e tutti i progetti, i testi e le grafiche, il software, le foto, i video, le musiche presenti sulla Piattaforma sono e rimangono di proprietà del Gestore della Piattaforma (o di proprietà dei suoi licenzianti).

9.2 Nessuno dei materiali di cui al precedente paragrafo può essere riprodotto, redistribuito o copiato, distribuito, ripubblicato, scaricato, visualizzato o trasmesso in qualsiasi forma o tramite qualsiasi mezzo, venduto, noleggiato, sub-licenziato, utilizzato per creare opere derivative o sfruttato in qualsiasi modo senza la previa ed espressa autorizzazione del Gestore della Piattaforma.

#### 10. Trattamento dei dati personali

10.1 II Titolare del trattamento dei dati personali acquisiti tramite la Piattaforma al fine di consentire la partecipazione alle iniziative di finanziamento è l'Ente Camerale che intende concedere i finanziamenti, nelle forme previste dalla legge, tramite specifico bando.

Tutte le informazioni relative agli specifici trattamenti di dati personali effettuati nell'ambito delle iniziative di finanziamento avviate con il servizio di cui alla Plattaforma, sono rinvenblii nel sito istituzionale dell'Ente Camerale competente in forza della normativa vigente, il quale opererà quale Titolare del trattamento ai sensi del Regolamento UE n. 2016/679 ("GDPR"). L'Ente Camerale si avvale di InfoCamere S.C.p.A., Gestore della Plattaforma, quale Responsabile del trattamento ai sensi dell'art. 28 del dell'art. 28 del GDPR.

10.2 I dati inseriti nella Plataforma sono trattati nel rispetto della vigente normativa in materia di protezione dei dati personali, tramite l'adozione di misure tecniche ed organizzative idonee, conformi all'art. 32 del GDPR, al fine di garantire un livello di sicurezza dei dati adeguato al rischio.temendo conto dei rischi presentati dal trattamento che derivano in particolare dalla distruzione, dalla modifica, dalla modifica, dalla divulgazione non autorizzata o dall'accesso, in modo accidentale o liggia, e dati personali trasmessi, conservati o comnuque trattati

🗹 L'Utente dichiara di aver preso visione e di accettare le Note di utilizzo della Piattaforma

🗹 L'Utente dichiara di aver preso visione e di accettare espressamente le seguenti disposizioni delle Note di utilizzo della Piattaforma: art. 2.4 (Oggetto del servizio di cui alla Piattaforma);

art. 4 (Obblighi e responsabilità dell'Utente); art. 5 (Obblighi e responsabilità del Gestore della Piattaforma); art. 7 (Disabilitazione dell'utenza); art. 8.

Salva

Solo per il primo accesso la piattaforma chiederà di leggere e accettare le clausole di utilizzo (Note tecniche) e il completamento del Profilo Utente.

#### Primo accesso

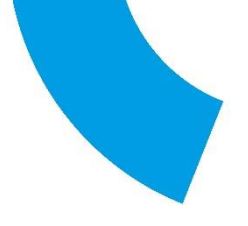

| nanzia la tua impresa                                            | Stai operando come<br>Privato Cittadino - MARIO ROSSI | ~                                  | ? <mark>8</mark> M              | ARIO ROSSI 🗸 🗸 |
|------------------------------------------------------------------|-------------------------------------------------------|------------------------------------|---------------------------------|----------------|
| Home                                                             | Rich                                                  | hieste                             | Pag                             | amenti         |
|                                                                  | Profile                                               | Utente                             |                                 |                |
| Dati                                                             | De                                                    | leghe                              | Note                            | tecniche       |
| ATTENZIONE:     Verifica i dati precompilati prima di confermare |                                                       |                                    |                                 | ×              |
| ompiia, se non gia compilati automaticamente, tutti i cai        | mpi obbligatori indicati con i asterisco e po         | ii premi ii bottone Conferma per s | alvare i Dati dei tuo profilo 🗢 |                |
|                                                                  |                                                       |                                    | TINES ALL PROVIDE               |                |
| *Nome<br>MARIO                                                   | *Cognome<br>ROSSI                                     |                                    | 24/07/1977                      | <b></b>        |
| Nome<br>MARIO<br>"Email<br>mario.rossi@mail.it                   | "Cognome<br>ROSSI                                     | *Codice Fiscale                    | 24/07/1977                      | <u> </u>       |

Solo per il primo accesso la piattaforma chiederà di compilare le informazioni mancanti e obbligatorie (segnate con un "\*").

La maggior parte delle info vengono recuperate dall'identità digitale.

#### Utilizzo come BENEFICIARI

Soggetto non iscritto al Registro delle Imprese

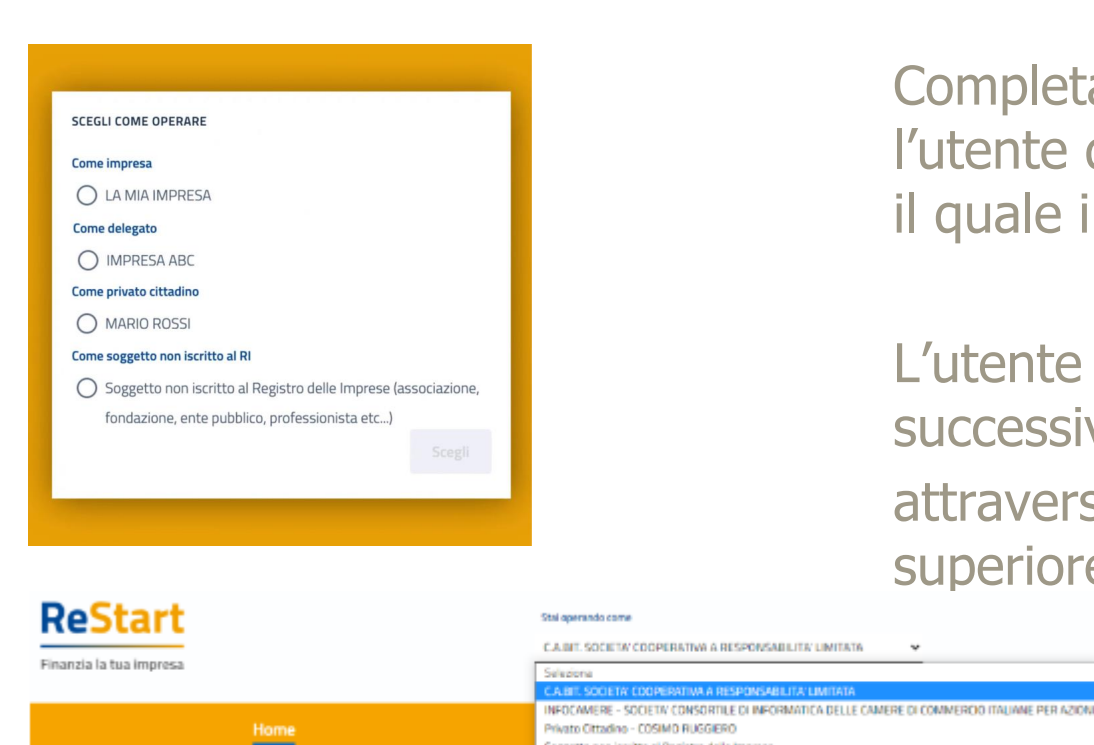

Completata la fase di autenticazione, l'utente deve selezionare il soggetto per il quale intende operare.

L'utente può comunque cambiare successivamente la scelta attraverso la lista disponibile nella barra superiore

#### Presentazione piattaforma ReStart

### **Utilizzo come BENEFICIARI**

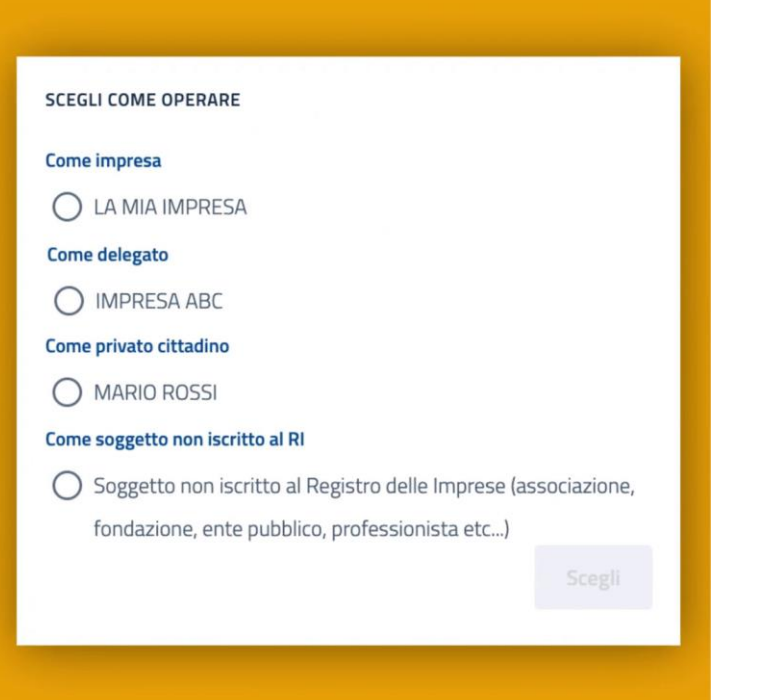

Ogni utente può operare in piattaforma in base alle proprie esigenze e abilitazioni.

Dal sito <u>restart.infocamere.it</u> possono accedere e operare i diretti beneficiari: Legali rappresentanti, Titolari, Presidenti di associazioni e relativi

Delegati.

L'interfaccia è di colore GIALLO.

### **Utilizzo come BENEFICIARI - La Delega**

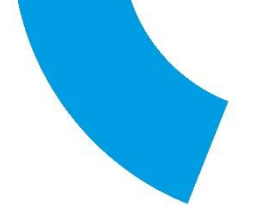

# 0~0

per i **titolari e legali rappresentanti** di un'impresa è possibile **delegare** uno o più soggetti ad operare sulla piattaforma

Solamente i Titolari e i Legali rappresentanti di un'impresa possono Delegare altri soggetti a operare in nome e per conto loro.

### **Utilizzo come BENEFICIARI - La Delega**

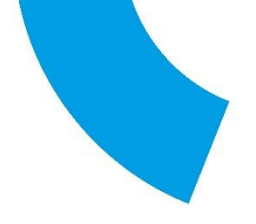

| Stai operando come |   |              |             |     | MARIO ROSSI |
|--------------------|---|--------------|-------------|-----|-------------|
|                    |   | *            |             |     |             |
|                    |   |              |             |     |             |
| SOGGETTO DELEGANTE |   |              |             | 6   |             |
| *Impresa           |   |              |             |     |             |
| LA MIA IMPRESA     | ~ | Codice fisca | e delegato* |     |             |
|                    |   |              |             | - 1 |             |
|                    |   |              |             |     |             |
| Cognome*           |   | Nome*        |             | _   |             |
|                    |   |              |             |     |             |
|                    |   |              |             |     |             |
|                    |   | Annulla      | Inserisci   |     |             |
|                    |   |              |             | -   |             |

Per delegare un altro soggetto a operare su ReStart, basterà accedere al proprio pannello "profilo utente" e inserire il CF e nominativo del Delegato.

Anche il processo di modifica o revoca di una Delega, può essere fatta esclusivamente dal Titolare, Legale rappresentante.

#### La Home

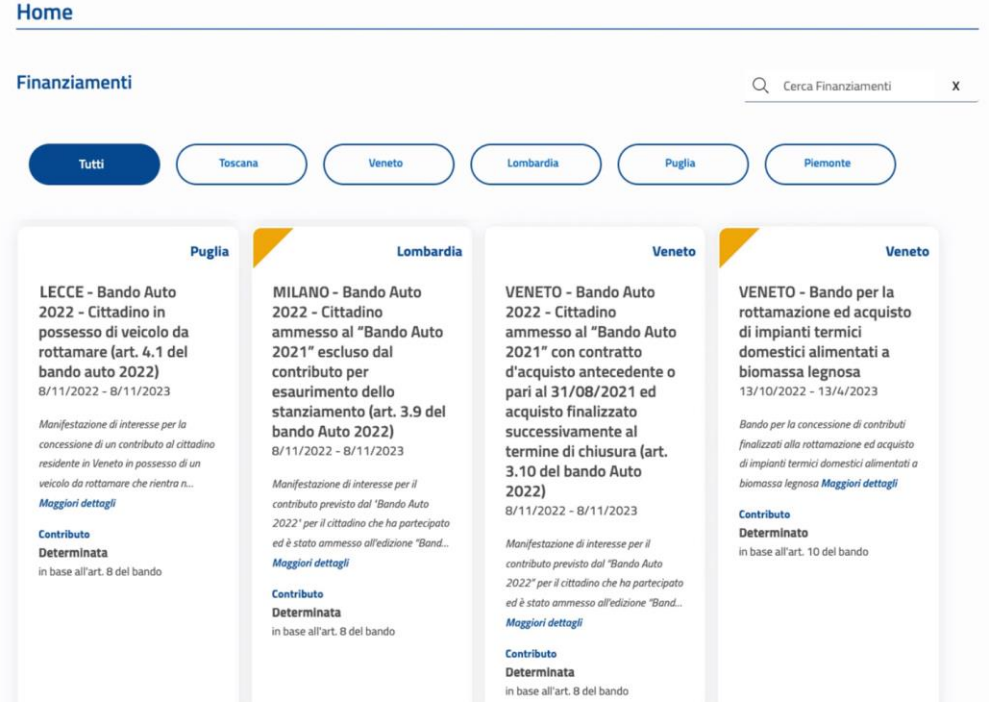

In Home, verranno mostrati tutte le misure che possono essere richieste da parte dell'impresa. Filtrabili per regione oppure

inserendo il nome nel campo di ricerca.

I finanziamenti indicati con l'angolo arancione, sono le misure a rendicontazione (due fasi).

#### impresa.italia.it

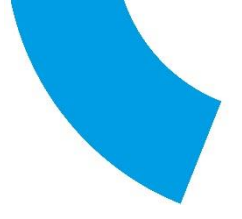

#### impresa italia it

Il cassetto digitale dell'imprenditore

Sei un imprenditore? Con SPID e CNS accedi gratuitamente al ai documenti ufficiali della tua impresa. Visure, atti, bilanci, stato delle proprie pratiche e molte altre portata di touch.

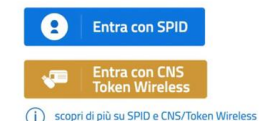

#### Cosa trovi nel cassetto?

Le informazioni, gli atti e i documenti della tua impresa come: visure, bilanci, fascicolo d'impresa, lo stato delle pratiche del Registro Imprese e delle pratiche SUAP.

Le comunicazioni e le notifiche trasmesse se alla tua impresa è stato attribuito un domicilio digitale d'ufficio ai sensi dell'art. 37 del D.L. 76/2020 convertito con L. 120/2020. Il sistema propone finanziamenti in linea con la propria impresa, tenendo conto del codice ATECO e delle proprie abilitazioni.

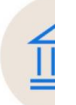

#### Presentazione piattaforma ReStart

#### Se sei un imprenditore accedi al portale **impresa.italia.it**

### **Richiesta Contributo - Anagrafica**

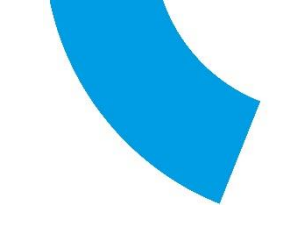

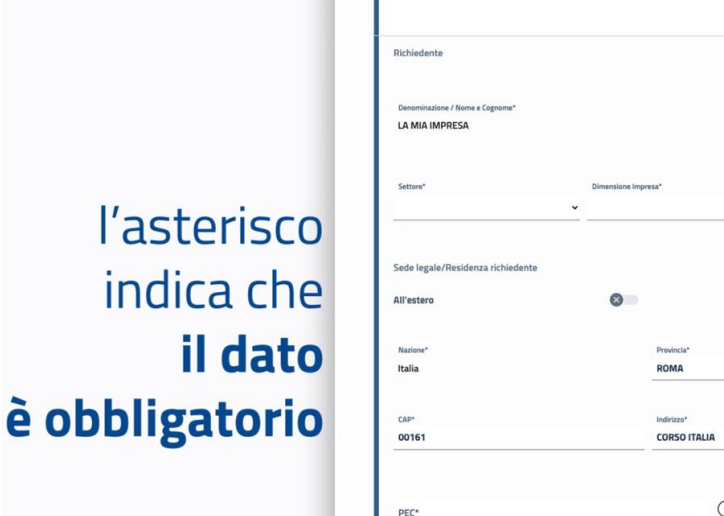

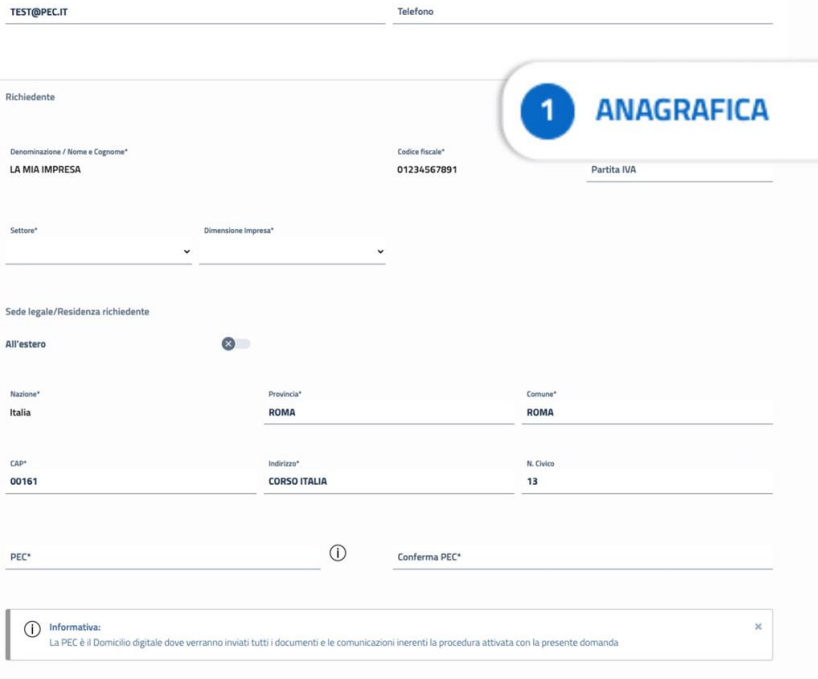

La richiesta si svolge in 4 semplici passaggi: <u>Anagrafica,</u> <u>Dichiarazioni, Allegati e</u> <u>Invio.</u> Facendo attenzione a distinguere i "<u>dati</u> <u>dichiarante"</u> (parzialmente inseriti), quelli del "beneficiario" e modalità di pagamento.

### **Richiesta Contributo - Anagrafica**

TEST@PEC.IT

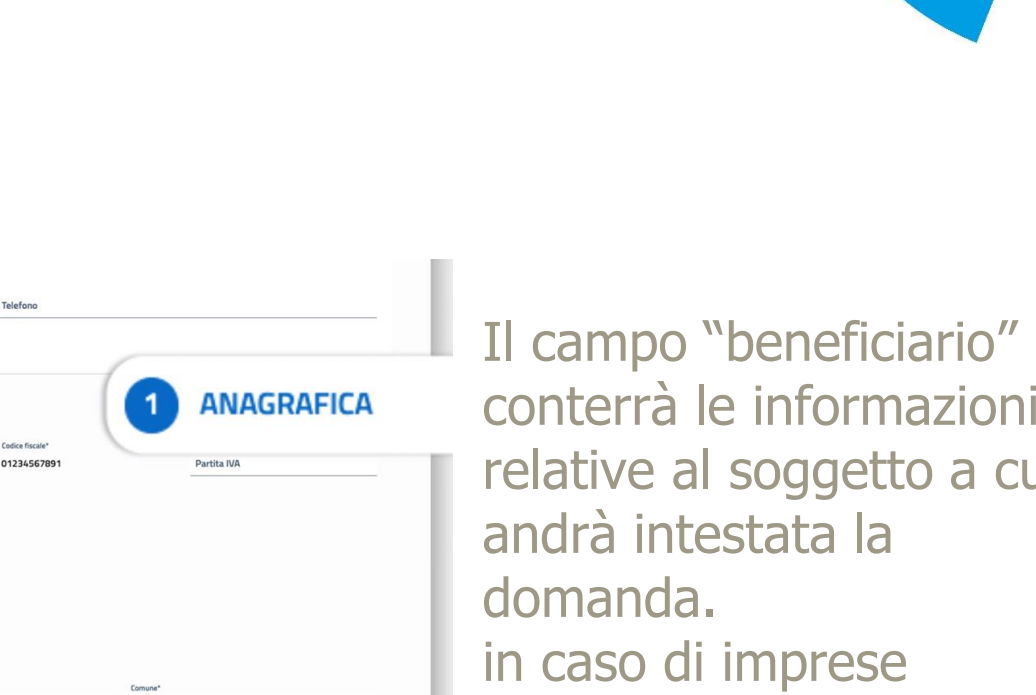

#### l'asterisco indica che il dato è obbligatorio

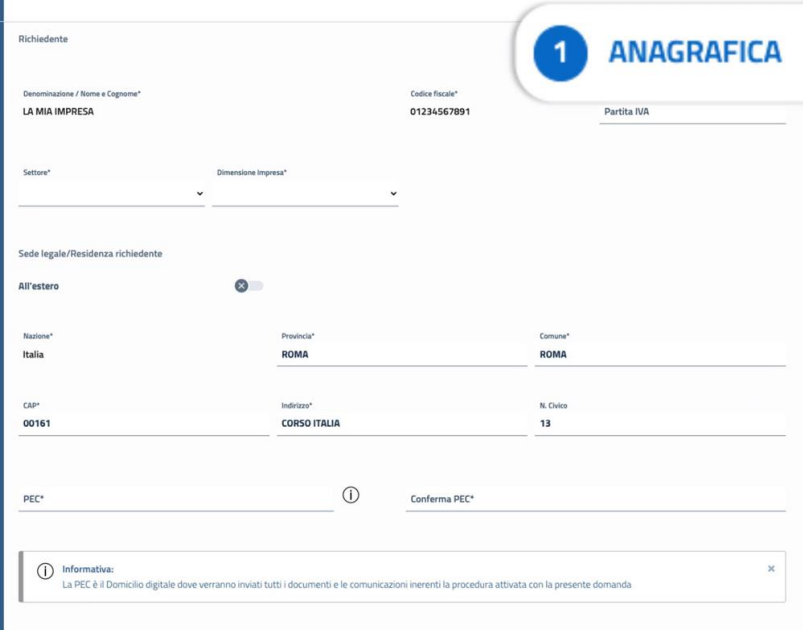

conterrà le informazioni relative al soggetto a cui iscritte al RI alcuni dati come la SL sono compilati automaticamente.

### **Richiesta Contributo - Dichiarazioni**

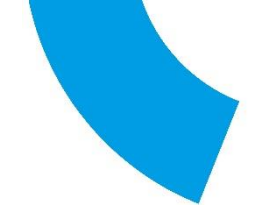

| ANAGRAFICA                             |                            | 3 ALLEGATI | 4 INVIA |               |
|----------------------------------------|----------------------------|------------|---------|---------------|
| hiarazioni                             |                            |            | ~       |               |
| 🗹 Dichiaro i seguenti importi: 🕕       |                            |            |         |               |
| Totale spese dichiarate al net         | to dell'IVA*               |            |         |               |
| Importo Contributo Richiesto           |                            |            |         |               |
|                                        |                            |            |         |               |
|                                        |                            |            |         |               |
| Dichiaro le seguenti definizioni:      |                            |            |         |               |
| Impresa Femminile                      |                            |            |         |               |
| Impresa Giovanile                      |                            |            |         |               |
| Indirizzo sede/localizzazione per il q | uale si invia la richiesta |            |         |               |
| All'estero                             | 0                          |            |         |               |
| Nazione*                               |                            |            |         |               |
| itana                                  | Provincia"                 | Lomune"    |         |               |
| CAP*                                   | Indirizzo*                 | N. Civico  |         |               |
|                                        |                            |            |         | DICHIARAZIONI |
|                                        |                            |            |         |               |

In base alla configurazione del finanziamento in questa pagina si dovranno fornire ulteriori dichiarazioni.

Presentazione piattaforma ReStart

### **Richiesta Contributo - Dichiarazioni**

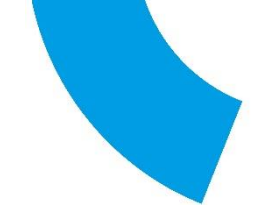

| ANAGRAFICA              | DICHIARAZIONI                           | 3 ALLEGATI | (4) INVIA |  |
|-------------------------|-----------------------------------------|------------|-----------|--|
| chiarazioni             |                                         |            | ^         |  |
| Dichiaro i seguenti im  | nporti: ()                              |            |           |  |
| Totale spese dichia     | arate al netto dell'IVA*                |            |           |  |
| Importo Contribute      | o Richiesto*                            |            |           |  |
|                         |                                         |            |           |  |
| Dichiaro le seguenti d  | lefinizioni                             |            |           |  |
|                         | ninia.                                  |            |           |  |
| Impresa Giovan          | nile                                    |            |           |  |
| Indiana and finantianad | ine and such a lack to debte            |            |           |  |
| All'estero              | ione per il quale si invia la richiesta |            |           |  |
| Nazione*                |                                         |            |           |  |
| Italia                  | Provincia*                              | Comune*    |           |  |
| CAP*                    | Indirizzo*                              | N. Civico  |           |  |
|                         |                                         |            |           |  |
|                         |                                         |            |           |  |

Come ad esempio:

- Totale delle spese dichiarate.
- Contributo richiesto.
- impresa femminile e/o giovanile.
- richiesta di contributo per localizzazione diversa dalla SL.

### **Richiesta Contributo - Dichiarazioni**

#### DICHIARAZIONE IMPOSTA DI BOLLO VIRTUALE

Imposta di bollo virtuali

Dichiaro di appartenere ad una delle categoria esenti dal versamento dell'imposta di bollo ai sensi del D.P.R.642 del 26.10.1962

#### ANNOTAZIONI UTENTE

Note (Inserisci eventuali note)

Sempre nella fase delle dichiarazioni, è possibile dichiarare eventuali esenzioni dal bollo se previste dal bando.

andando a motivare nel campo note.

### **Richiesta Contributo - Allegati**

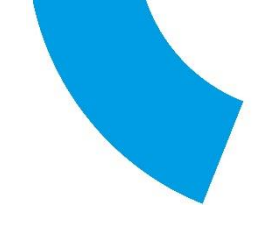

|                            |                                                                                                    | Ric                                                                                                    | hieste                                                                              |                                                   |   |
|----------------------------|----------------------------------------------------------------------------------------------------|----------------------------------------------------------------------------------------------------|-------------------------------------------------------------------------------------|---------------------------------------------------|---|
| Home > B                   | lando a lerrizione                                                                                                    |                                                                                                    |                                                                                     |                                                   |   |
| PTSI                       | -5003 00203924                                                                                                    |                                                                                                    |                                                                                     |                                                   | - |
| Bande                      | o Voucher digitalizzazione 202                                                                                                    | 3                                                                                                    |                                                                                     |                                                   |   |
| (1 A                       | NAGRAFICA                                                                                                    | 2 DICHIARAZIONI                                                                                            | 3 ALLEGATI                                                                          | 4 INVIA                                           |   |
| Alleg<br>In qua<br>Tutti j | ati<br>esta sezione è possibile inserire gli allegati<br>gli allegati devono essere firmati in modali                                            | previsti dall'iniziativa di finanziamento ed ev<br>la CAdES ( p.2m)                                        | entuale documentazione ritenuta utile                                               | ai fini dell'istruttoria.                         |   |
| Alleg<br>In qu<br>Tutti j  | ati<br>esta sezione è possibile inserire gli allegati<br>gliallegati devono essere firmati in modali<br>Documento                                | previsti dall'iniziativa di finanziamento ed ev<br>à <u>CAGES ( p7m)</u><br>Nome File                      | entuale documentazione riteruta utile<br>Data documento                             | e ai fini dell'istruttoria.<br>Azioni             |   |
| Alleg<br>In qu<br>Tutti j  | ati<br>Ista sezione è possibile inserire gli allegati<br>gli allegati, devono essere firmati in modali<br>Decumento<br>DiCHIARAZIONE SOSTITUTIVA | previsti dall'iniziativa di finanziamento ed ev<br><u>a CAdES i p7m)</u><br>Nome File<br>documento pdf p7m | entuale documentazione ritenuta utile<br>Data documento<br>28/02/2023               | a i fini dell'istruttoria.<br>Azioni<br>III       |   |
| Alleg<br>In qu<br>Tutti    | ati<br>Ista sezione è possibile inserire gli allegati<br>gli allegati devono essere firmati in modali<br>Decumente<br>DICHIARAZIONE SOSTITUTIVA  | previsti dall'iniziativa di finanziamento ed ev<br>(a CAdES LoZm)<br>Nome File<br>documento.pdf.p7m        | entuale documentazione riteruta utile<br>Data documento<br>28/02/2023<br>28/02/2023 | e ai fini dell'istruttoria.<br>Azioni<br>III      |   |
| Alleg<br>In qu<br>Tutti    | ati<br>esta secione è possibile inserire gli allegati<br>gli allegati devono essere firmati in modali<br>Documente<br>DICHIARAZIONE SOSTITUTIVA  | previsti dall'iniziativa di finanziamento ed ev<br>a CAdES ( a/m)<br>Neme File<br>documento pdf p7m        | Data documentazione ritenuta utile<br>Data documento<br>28/02/2023<br>28/02/2023    | a ai fini dell'istruttoria.<br>Azteni<br>III<br>E |   |

In questa fase, si procede ad aggiungere tutta la documentazione a corredo dell'invio della domanda. Tutti i documenti devono

essere firmati Cades (.p7m), non c'è limite al numero di allegati, che possono pesare fino a 100MB ciascuno.

#### **Richiesta Contributo - Invio**

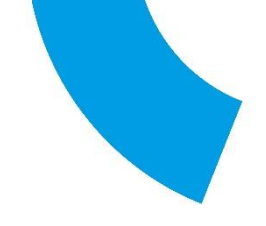

| Home                                                                                                    | Rich                                                                                                    | ieste       |                                                           | Pagamen                 | ti i      |   |
|----------------------------------------------------------------------------------------------------|----------------------------------------------------------------------------------------------------|-------------|-----------------------------------------------------------|-------------------------|-----------|---|
| Bando > Iscrizione                                                                                                    |                                                                                                    |             |                                                           |                         | 4         | I |
| SL-SD03_00203924<br>do Voucher digitalizzazione 2                                                                                                | 023                                                                                                    |             |                                                           |                         | 0         |   |
| ANAGRAFICA                                                                                                    | 2 DICHIARAZIONI                                                                                                | 3 ALLEGATI  |                                                           | 4 INVIA                 |           | I |
| PILOGO                                                                                                    |                                                                                                    |             |                                                           |                         | ~         | ı |
| ilarante<br>nome: ROSSI<br>ne: MARIO<br>Ice fiscale: RSSMRA72P03A662]<br>a di Nascita: 03/09/1972                                                | Comune o Stato estero di nat<br>email PEC: TEST@PEC.IT<br>CAP: 00136<br>Provincia: ROMA                        | scita: BARI | Indirizzo: CORSO IT/<br>Civico: 20<br>Qualifica: Delegato | ALIA                    |           |   |
| vincia di nascita: BARI<br>resa<br>tore industria<br>itto al Registro Imprese: Si<br>siogia pagamento: Assegno di traenza<br>rizzo: CORSO ITALIA | Comune: ROMA<br>Denominazione: LA MIA IMPF<br>CAP: 00161<br>Intestatario: MARIO ROSSI<br>email PEC: mia@pec.it | RESA        | Dimensione Impres                                         | <b>a:</b> Micro Impresa |           | l |
| vincia: ROMA<br>gati<br>umento: DICHIARAZIONE SOSTITUTIVA                                                                                        | Numero civico: 13 Nome File: PROCURA.PDF.p7                                                                    | m           | Data documento: 20                                        | 3/02/2023               | Scarica 🗄 | l |
| x(Inserisci eventuali note)                                                                                                    |                                                                                                    |             |                                                           |                         |           | I |
| • SCARICA                                                                                                    | MODELLO                                                                                                    |             | J Scarica n                                               | nodello                 |           | I |
| CARICA I                                                                                                    | MODELLO FIRMATO                                                                                                |             | ↑ Carica mode                                             | ello firmato            | ]         |   |
| -                                                                                                    |                                                                                                    |             |                                                           |                         |           |   |

 La pagina dell'invio fornisce un riepilogo della domanda e permette di aggiungere delle note.
 Una volta controllate le informazioni, si scarica il modello .PDF lo si firma digitalmente .P7M e lo si ricarica.

Se è previsto il pagamento del bollo, si verrà automaticamente indirizzati al **portale PagoPa** (unico metodo di pagamento)

#### **Richiesta Contributo - PagoPA**

| agoPf                                                                                                    |                                                                                                    |                                                                             |                                                                                                    |                                                                                                    |                                                     | 10.00   |
|----------------------------------------------------------------------------------------------------|----------------------------------------------------------------------------------------------------|-----------------------------------------------------------------------------|----------------------------------------------------------------------------------------------------|----------------------------------------------------------------------------------------------------|-----------------------------------------------------|---------|
| Indietro                                                                                                    |                                                                                                    |                                                                             |                                                                                                    |                                                                                                    |                                                     |         |
|                                                                                                    |                                                                                                    |                                                                             |                                                                                                    |                                                                                                    |                                                     |         |
| reditore                                                                                                    | Tipo debito                                                                                                    | Causale                                                                     |                                                                                                    |                                                                                                    | IUV                                                 | Importo |
| nfoCarmere ScpA                                                                                                    | Marca Bollo Digitale                                                                                                    | Pagamento Bollo Domand                                                      | a contributo PTSL-RDR01_00203108                                                                                                    |                                                                                                    | 00000000003171                                      | 16,00 € |
| otale pagamento                                                                                                    |                                                                                                    |                                                                             |                                                                                                    |                                                                                                    |                                                     | 16,00 € |
| dice Fiscale/Partita N/<br>bibligatorio inserire II<br>Intzo E mail<br>Indinizzo specificato ve<br>Indinizzo specificato ve | A<br>dentificativo fiscale di chi effetti<br>arrà inviata la quistanza del pag<br>cccesso tramite SPID / i<br>re                                                        | Nadone<br>Italy<br>Italy<br>amento. Attenzione: un indiri<br>Indirizzo mail | zzo non valido impedisce la ricezione da<br>2 accettazione Info<br>recommano<br>recommano<br>recom | NT'e mail<br>rmativa Priv<br>Instrument<br>ERSTAND<br>ERSTAND                                                                                                    | vacy                                                |         |
| 3                                                                                                    | Carte auto page<br>Carte auto page<br>Carte auto page<br>Carte auto page<br>Carte auto page<br>Carte auto page<br>Carte auto page<br>Carte auto page<br>Carte auto page | erre                                                                        | Inserimento e con     merue una real marine     merue una real marine     merue una real ma                                                                                                    | Information data<br>Totale<br>Parameteria<br>Parameteria<br>Param | pagamento<br>e360<br>mini<br>minitaria<br>minitaria |         |

in questa fase è obbligatorio indicare il CF del soggetto che effettua il pagamento e un indirizzo email per la ricevuta dello stesso.

#### **Richiesta Contributo - Stato Richiesta**

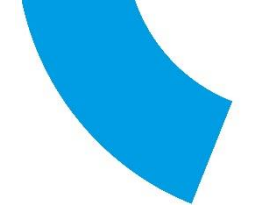

| Home                                                                        | Richieste          |                 | Pagamenti     |     |
|-----------------------------------------------------------------------------|--------------------|-----------------|---------------|-----|
| Home > Richieste                                                            |                    |                 |               |     |
| Richieste                                                                   |                    |                 |               |     |
| Richiesta                                                                   | IdRichiesta        | Stato Richiesta | Aggiornata il | Azi |
| Bando standard BRESCIA                                                      | PTSL-BS02_00203735 | In compilazione | 14/2/2023     |     |
| Bando ESG (Environmental, social and governance) [ 2208 ]                   | PTSL-B501_00203540 | In compilazione | 23/11/2022    |     |
| Bando ESG (Environmental, social and governance) [ 2208 ]                   | PTSL-BS01_00203375 | Inviata         | 17/11/2022    |     |
| MISURA 4 - Parchi tematici, acquari, parchi geologici, e giardini zoologici | PTSL-R48_00203311  | In compilazione | 4/11/2022     |     |

**In compilazione**: Non è stato ancora completato tutto l'iter, è possibile modificare, inviare o eliminarla.

**Da completare**: è già stato caricato il modello di domanda firmato, manca solo l'invio (e il pagamento del bollo se previsto)

#### **Richiesta Contributo - Stato Richiesta**

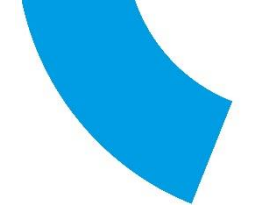

| Richieste          |                                                                                                    | Pagamenti                                                                                                    |                                                                                                    |
|--------------------|----------------------------------------------------------------------------------------------------|----------------------------------------------------------------------------------------------------|----------------------------------------------------------------------------------------------------|
|                    |                                                                                                    |                                                                                                    |                                                                                                    |
|                    |                                                                                                    |                                                                                                    |                                                                                                    |
| IdRichiesta        | Stato Richiesta                                                                                                    | Aggiornata il                                                                                                    | Azi                                                                                                    |
| PTSL-BS02_00203735 | In compilazione                                                                                                    | 14/2/2023                                                                                                    |                                                                                                    |
| PTSL-BS01_00203540 | In compilazione                                                                                                    | 23/11/2022                                                                                                    |                                                                                                    |
| PTSL-BS01_00203375 | Inviata                                                                                                    | 17/11/2022                                                                                                    |                                                                                                    |
| PTSL-R48_00203311  | In compilazione                                                                                                    | 4/11/2022                                                                                                    |                                                                                                    |
|                    | IdRichiesta           IdRichiesta           PTSL-BS02_00203735           PTSL-BS01_00203540           PTSL-BS01_00203375           PTSL-R4B_00203311 | IdRichieste       Stato Richiesta         IdRichiesta       Stato Richiesta         PTSL-B502_00203735       In compilazione         PTSL-B501_00203540       In compilazione         PTSL-B501_00203375       Inviata         PTSL-R48_00203311       In compilazione | Richieste     Pagamenti       IdRichiesta     Stato Richiesta     Aggiornata il       PTSL-BS02_00203735     In compilazione     14/2/2023       PTSL-BS01_00203375     In compilazione     23/11/2022       PTSL-BS01_00203375     Inviata     17/11/2022       PTSL-R48_00203311     In compilazione     4/11/2022 |

 (Pagata e) Inviata: La richiesta è stata inoltrata al sistema ed elaborata.
 È possibile scaricare il modulo di domanda della richiesta, la ricevuta di avvenuto invio della domanda e la ricevuta di avvenuto pagamento (se previsto)

#### **INTERMEDIARIO - Primo accesso**

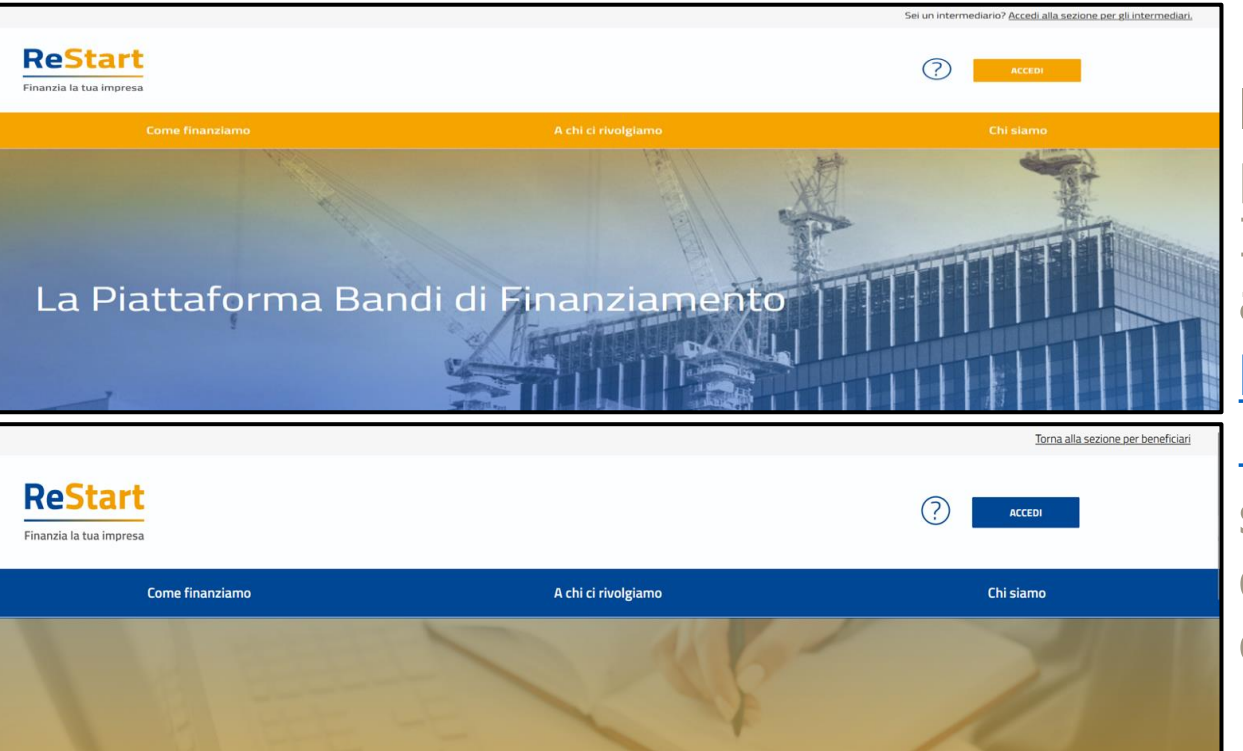

l'interfaccia della piattaforma per gli INTERMEDIARI è accessibile tramite il link <u>https://restart.infocamere</u> .it/intermediari/home si differenzia da quella dei BENEFICIARI per il colore BLU.

Presentazione piattaforma ReStart

#### **INTERMEDIARIO - Primo accesso**

7.2 L'utenza potrà essere riabilitata a discrezione del Gestore della Piattaforma, in presenza di adeguate informazioni giustificative

#### 8. Collegamenti ipertestuali

8.1 Nel caso in cui la Piattaforma contenga link a siti di terze parti e a risorse fornite da terze parti, il Gestore della Piattaforma precisa che i link sono inseriti semplicemente a scopo informativo e per comodità ell'Utente e non assume alcuna responsabilità relativamente ai rispettivi contenuti.

#### 9. Proprietà intellettuale

9.1 Tuit i diritti di proprietà intellettuale (inclusi diritti d'autore, brevetti, marchi, marchi di servizio, marchi commerciali, disegni, sia registrati che non registrati, software, codici sorgenti ecc) relativi alla Piattaforma, il contenuto informativo a cui si ha accesso, tutti i database gestiti dalla Piattaforma e tutti i progetti, i testi e le grafiche, il software, le foto, i video, le musiche presenti sulla Piattaforma sono e rimangono di proprietà del Gestore della Piattaforma (o di proprietà dei suo licenzianti).

9.2 Nessuno dei materiali di cui al precedente paragrafo può essere riprodotto, redistribuito o copiato, distribuito, ripubblicato, scaricato, visualizzato o trasmesso in qualsiasi forma o tramite qualsiasi mezzo, venduto, noleggiato, sub-licenziato, utilizzato per creare opere derivative o sfruttato in qualsiasi modo senza la previa ed espressa autorizzazione del Gestore della Piattaforma.

#### 10. Trattamento dei dati personali

10.1 II Titolare del trattamento dei dati personali acquisiti tramite la Piattaforma al fine di consentire la partecipazione alle iniziative di finanziamento è l'Ente Camerale che intende concedere i finanziamenti, nelle forme previste dalla legge, tramite specifico bando.

Tutte le informazioni relative agli specifici trattamenti di dati personali effettuati nell'ambito delle iniziative di finanziamento avviate con il servizio di cui alla Plattaforma, sono rivvenbili nel sito istituzionale dell'Ente Camerale competente in forza della normativa vigente, il quale opererà quale Titolare del trattamento ai sensi del Regolamento UE n. 2016/679 ("GDPR"). L'Ente Camerale si avvale di InfoCamere S.C.p.A., Gestore della Plattaforma, quale Responsabile del trattamento ai sensi dell'art. 28 del GDPR.

10.2 1 dati inseriti nella Pattaforma sono trattati nel rispetto della vigente normativa in materia di protezione dei dati personali, tramite l'adozione di misure tecniche ed organizzative idonee, conformi all'art. 32 del GDPR, al fine di garantire un livello di sicurezza dei dati adeguato al rischio,tenendo conto dei rischi presentati dal trattamento che derivano in particolare dalla distruzione, dalla modifica, dalla modifica, dalla divulgazione non autorizzata o dall'accesso, in modo accidentale o illegale, a dati personali trasmessi, conservati o comunque trattati

🔽 L'Utente dichiara di aver preso visione e di accettare le Note di utilizzo della Piattaforma

🗹 L'Utente dichiara di aver preso visione e di accettare espressamente le seguenti disposizioni delle Note di utilizzo della Piattaforma: art. 2.4 (Oggetto del servizio di cui alla Piattaforma);

art. 4 (Obblighi e responsabilità dell'Utente); art. 5 (Obblighi e responsabilità del Gestore della Piattaforma); art. 7 (Disabilitazione dell'utenza); art. 8.

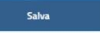

Anche per gli intermediari per il primo accesso la piattaforma chiederà di <u>accettare le clausole</u> e di <u>compilare le informazioni</u> <u>mancanti</u> e obbligatorie per completare il profilo utente.

La maggior parte delle info vengono recuperate dall'identità digitale.

#### **INTERMEDIARIO - Primo accesso**

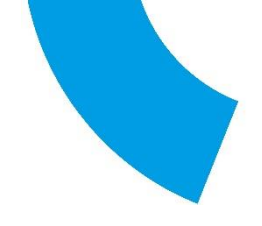

| tivo Impresa Pratiche, Studio di pratiche                                                                                                    | "Partita IVA                                                                                                    | "indirizzo                                                        |
|----------------------------------------------------------------------------------------------------|----------------------------------------------------------------------------------------------------|-------------------------------------------------------------------|
| associato                                                                                                    | 21553770211                                                                                                    | via plave 33                                                      |
| e i                                                                                                    | Comune"                                                                                                    | CAP*                                                              |
| ZA                                                                                                    | VICENZA                                                                                                    | 36100                                                             |
|                                                                                                    | *Email/PEC                                                                                                    |                                                                   |
| 67766                                                                                                    | mail@pec.it                                                                                                    |                                                                   |
| <ul> <li>aver preso visione e di accettare le Note di utilizzo del</li> <li>aver preso visione e di accettare espressamente le se<br/>responsabilità dell'Utente); art. 5 (Obblighi e responsa</li> </ul>         | la Piattaforma <u>(Note di utilizzo)</u><br>guenti disposizioni delle Note di utilizzo della Piattaforma: art. 2.4 (Oggetto del servizi:<br>bilità del Gestore della Piattaforma); art. 7 (Disabilitazione dell'utenza); art. 8. ( <u>Note di</u>                     | di cu aila Piattaforma); art. 4 (Obblighi e<br>filizzo)           |
| <ul> <li>aver preso visione e di accettare le Note di utilizzo del</li> <li>aver preso visione e di accettare espressamente le se<br/>responsabilità dell'Utente); art. 5 (Obblighi e responsa</li> </ul>         | la Pattaforma <u>(Note di utilizzo)</u><br>guenti disposizioni delle Note di utilizzo della Pattaforma: art. 2.4 (Oggetto del servizio<br>bilità del Gestore della Pattaforma); art. 7 (Disabilitazione dell'utenza); art. 8. ( <u>Note di</u><br><b>Gran</b>         | di cui alla Pattaforma); art. 4 (Obblighi e<br>nilizzo)           |
| aver preso visione e di accettare le Note di utilizzo del     aver preso visione e di accettare espressamente le se     responsabilità dell'Utente); art. 5 (Obblighi e responsa     CONFERMA CREAZIONE INTERMED  | Ta Partaforma [ <u>Note di utilizzo]</u><br>guenti disposizioni delle Note di utilizzo della Piattaforma: art. 2.4 (Oggetto del servizio<br>ibilità del Gestore della Piattaforma); art. 7 (Disabilitazione dell'utenza); art. 8. ( <u>Note di</u><br><b>Gran</b>     | di cui alla Piattaforma); art. 4 (Obblighi e<br><u>ntilizzo)</u>  |
| aver preso visione e di accettare le Note di utilizzo del     aver preso visione e di accettare espressamente le se     responsabilità dell'Utente); art. 5 (Obblighi e responsa     CONFERMA CREAZIONE INTERMEDI | lla Pattaforma <u>(Note di utilizzo)</u><br>guenti disposizioni delle Note di utilizzo della Piattaforma: art. 2.4 (Oggetto del servizio<br>ibilità del Gestore della Piattaforma); art. 7 (Disabilitazione dell'utienza); art. 8. ( <u>Note di</u><br>Grea<br>JIARIO | di cui alla Pattaforma); art. 4 (Obblighi e<br><u>rtilizzo)</u>   |
| <ul> <li>aver preso visione e di accettare le Note di utilizzo del</li> <li>aver preso visione e di accettare espressamente le se<br/>responsabilità dell'Utente); art. 5 (Obblighi e responsa</li> </ul>         | la Piattaforma <u>(Note di utilizzo)</u><br>guenti disposizioni delle Note di utilizzo della Piattaforma: art. 2.4 (Oggetto del servizi<br>bilità del Gestore della Piattaforma); art. 7 (Disabilitazione dell'utenza); art. 8. ( <u>Note di</u><br>Gran              | .di cui alla Piattaforma); art. 4 (Obblighi e<br><u>nilizzo</u> ) |

Nel Passaggio successivo I"amministratore" andrà a creare il profilo del soggetto intermediario, inserendo: Nominativo, indirizzo e P.IVA per poi confermare i dati.

### **INTERMEDIARIO - Amministratore**

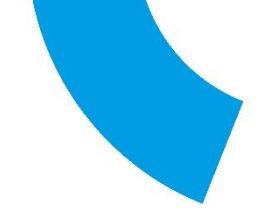

| ReStart<br>Finanzia la tua impresa | Operatore<br>Studio associato 🗸                                         | ? A toni rossi v                |
|------------------------------------|-------------------------------------------------------------------------|---------------------------------|
| Home                               | Richieste                                                               |                                 |
| Home                               |                                                                         |                                 |
| Finanziamenti                      |                                                                         | Q. Cerca Finanziamenti X        |
| Tutti                              | Venets Sordegna Plemcente (                                             | Finilia-Romagna Finilia Romagna |
| Toscana<br>Bando Sosiot - EIDENTE  | Emilia Romagna Emilia-Ro<br>Boardo Societ - ROLOGNA Boardo arcelo fieso | omagna Emilia-Romagna           |
|                                    | SCEGLI PER CONTO DI CHI VUOI OPERARE                                    |                                 |
|                                    | Studio associato                                                        |                                 |
|                                    | s                                                                       | icegli                          |

Al termine delle operazioni preliminari, analogamente al profilo "beneficiario" anche in questo caso viene proposto l'elenco per selezionare le modalità in cui operare.

#### **INTERMEDIARIO - Collaboratore**

| ReStart<br>Finanzia la tua impresa<br>Home | Operatore<br>Studio associato   ∽<br>Richieste                                                                                                    | Profile Utentre<br>Regiung collab<br>LogOut |
|--------------------------------------------|----------------------------------------------------------------------------------------------------|---------------------------------------------|
| Dati  The sour collaboratore inserito      | Profilo Utente Collaboratori  Coltoratori  Coltoratori  Contor Fisce  VROBPTSAO1184/0W   None bpl  Cgrowne bpl  Utentemporterit al collaboratore, spon stati acquisiti  Lestingmente dal/Coperatore, spon stati acquisiti Lestingmente dal/Coperatore, spon stati acquisiti | Note tecniche                               |
|                                            | regrommente darupperatore, preva informativa ai collaboratore<br>stesso in mento alle finalità di utilizzo dei dati.<br>Inseirissi Annulla                                                                                                    |                                             |

Il Titolare, Legale rappresentante dello Studio/Agenzia/Associazio ne di categoria, una volta effettuato il primo accesso (e inserite le informazioni relative all'attività) potrà inserire le Deleghe dei suoi **collaboratori** per operare in piattaforma.

### **INTERMEDIARIO - Invio domande**

| Home > Bando > Iscrizione                                 |                 |            |         |  |  |  |  |  |
|-----------------------------------------------------------|-----------------|------------|---------|--|--|--|--|--|
| PTSL-SD03_00203924<br>Bando Voucher digitalizzazione 2023 |                 |            |         |  |  |  |  |  |
| 1 ANAGRAFICA                                              | 2 DICHIARAZIONI | 3 ALLEGATI | 4 INVIA |  |  |  |  |  |

La procedura di invio delle domande relativamente ai profili dell'Intermediario Amministratore e dei suoi Delegati, non varia rispetto a quella indicata nella procedura di richiesta da parte del profilo Beneficiario.

### **INTERMEDIARIO - Invio domande**

| Home > Bando > Iscrizione                                 |                 |            |         |  |  |  |  |  |
|-----------------------------------------------------------|-----------------|------------|---------|--|--|--|--|--|
| PTSL-SD03_00203924<br>Bando Voucher digitalizzazione 2023 |                 |            |         |  |  |  |  |  |
| 1 ANAGRAFICA                                              | 2 DICHIARAZIONI | 3 ALLEGATI | 4 INVIA |  |  |  |  |  |

- 1. Anagrafica (con indicazione del dichiarante e del beneficiario),
- 2. Dichiarazioni,
- 3. Allegati,
- 4. Invio (ed eventuale pagamento).

#### **INTERMEDIARIO - Stato Richieste**

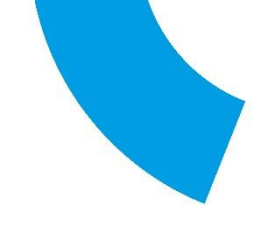

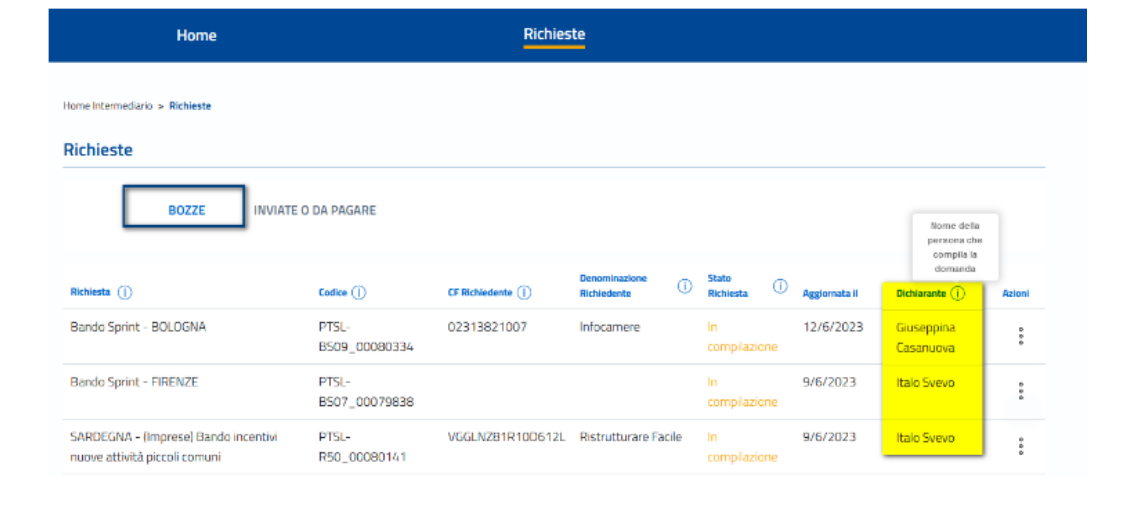

# **Operatività e visione completa:**

Sia l'Intermediario amministratore che i suoi delegati hanno una visione completa su tutte le richieste che vengono fatte permettendo azioni su tutte le domande da parte di tutti i Delegati interni all'Intermediario.

# Grazie dell'attenzione

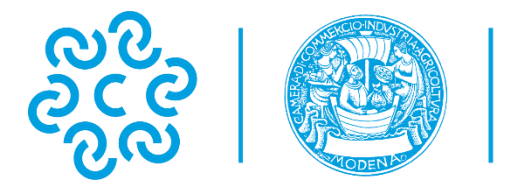

CAMERA DI COMMERCIO MODENA